# **YACかわら版** 第28回

# 茶畑を宇宙からみる

令和2年度も第4週です。

多くの団員が新しい教科書での新しい学びを期待していたの に、例年とは大いに異なる「今」に複雑な気持ちをもっている ことでしょう。

でも皆さんの家の周りを改めて観てください。

季節は確実に変化しています。

もうすぐ5月です。

「夏も近づく八十八夜、野にも山にも若葉が……」の八十八夜は今年は5月1日です。

1 日本で最もお茶の生産量が多いのは静岡県です。みなさんが 使っている多くの教科書や地図帳に、「牧之原」という地名が 出ているでしょう。お茶の産地です。静岡県に富士山静岡空港 があります。島田市と牧之原市の2つの市にまたがっています。 飛行場の北側一帯を衛星データで調べてみましょう。

明治の初め荒地だった牧之原の開墾に 中條金之助景昭という 方がリーダーとなり開墾し、茶畑を開いていきました。山岡鉄 舟、勝海舟とも親交のあったこの方の像がある公園一帯を含ん でいます。

2 人工衛星から地上を観測する方法の大きな特色はリモート センシングです。これまでににも説明していますように、地上 をデジカメで「カシャ」と写すのでなく、幾つものバンド(波 長帯)に分光して観測しています。今回使用するセンチネル2 データは10以上のバンドに分けています。

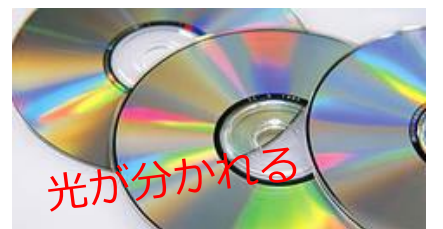

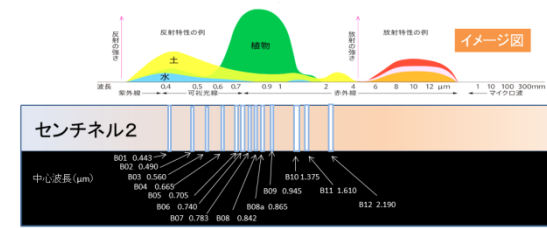

## 4月24日配信

### 2019年5月11日富士山静岡空港周辺

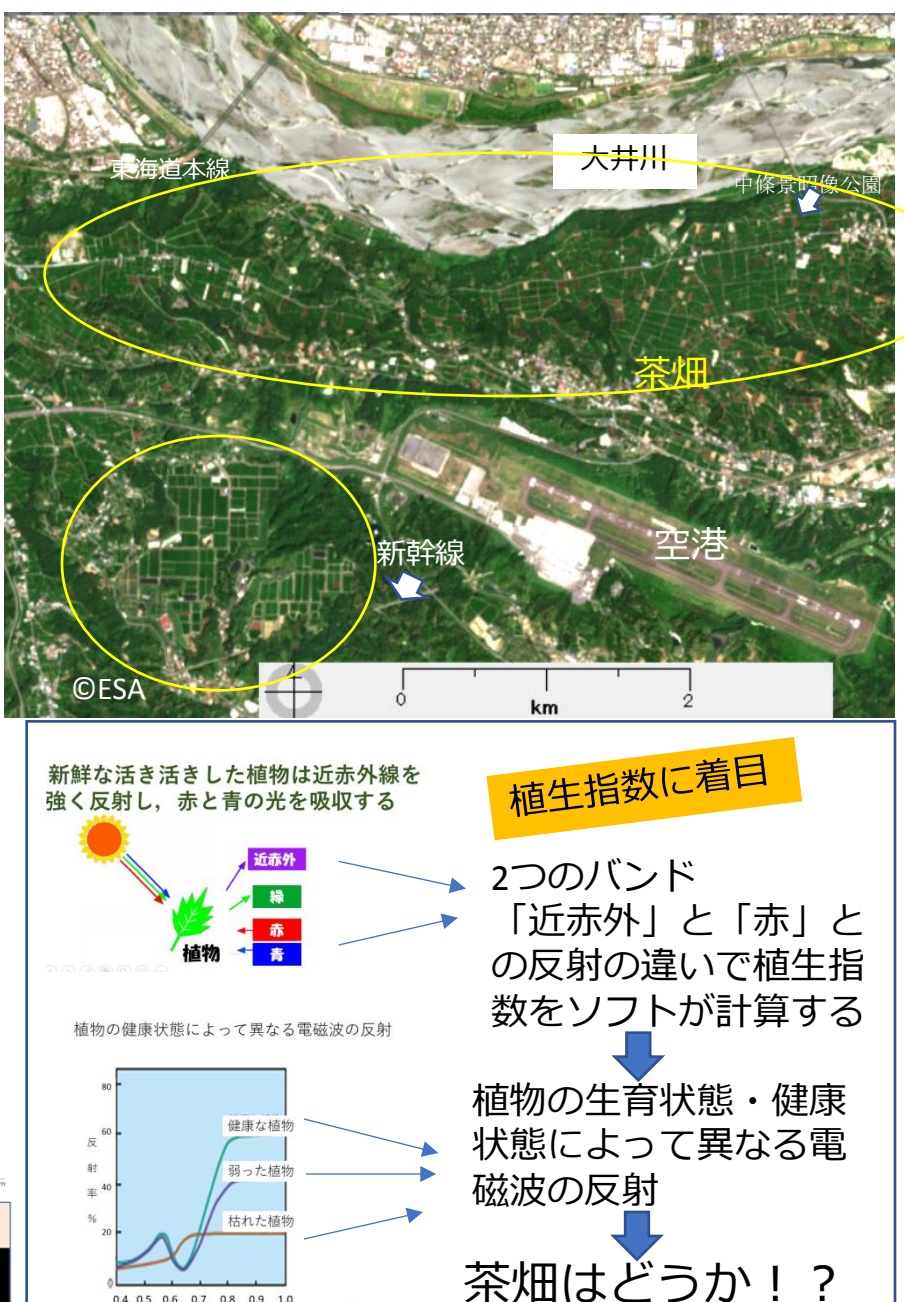

3 2019年1月18日から11月12日までに富士山静岡空 港周辺を観測しているセンチネル2データを16シーン ダウンロードしてトゥルー画像にしました。各観測日 の左上は大井川です。

茶畑は、年中緑です。 天候により色具合いは当然異なっています。 一面の緑の畑が広がっています。

20190118 20190309 20190403 20190416 20190418 20190421 20190516 20190523 20190526 20190620 20190804 20190915 観測範囲全体では雲量が少なくても、空港周辺は雲がか かっていることも多いです。

使用したデータ

20190508

20191013

20190511

20191112

đ X

Maria EISEI - [切り出し]画像ファイル (20190403.tif) ファイル(F) 編集(E) 表示(V) 処理(P) 出力(O) ヘルプ(H)

📂 開く 🔵 色合成 🧼保存 🗙 閉じる 🛛 国色・明るさ 🗊 色わけ 📜 切り出し 🌩 計算 🔹 🖓 マーク 🗸 漫出力 🖌 縮尺 - 凡例 🗌 並べる 連動 🛛 戸縮小 🗈 拡大 100% 🔹

| ■ [切り出し]画像ファイル (20190118.tif)                              | <ul> <li>         ・         ・         ・</li></ul>                                                                                                    | [切り出し]画像ファイル (20190403.tif) [切り出し]画像ファイル (20190403.tif) ▲ | ■ [切り出し]画像ファイル (20190416.tif)[未保存] 20190416.tif)[未保存] 20190416.tif][20190416.tif][20190416.tif][20190416.tif][20190416.tif][20190416.tif][20190416.tif][20190416.tif][20190416.tif][20190416.tif][20190416.tif][20190416.tif][20190416.tif][20190416.tif][20190416.tif][2019041000000000000000000000000000000000 |
|------------------------------------------------------------|----------------------------------------------------------------------------------------------------|-----------------------------------------------------------|----------------------------------------------------------------------------------------------------|
| [切り出し]画像ファイル (20190418.tif)[未保存]                           | Image: Sympletic Sympletic | 【切り出し]画像ファイル (20190508.tif) 23                            | ■ [切り出し]画像ファイル (20190511.tif) 区<br>                                                                                                    |
| [切り出し]画像ファイル (20190516.tif)[未保存]                           | 図     [切り出し]画像ファイル (20190523.tif)     図       ・     ・     ・                                                                                                    | [切り出し]画像ファイル (20190526.tif)         23                    | [切り出し]画像ファイル (20190620.tif) 23                                                                                                    |
| <ul> <li>「切り出し)画像ファイル (20190804.tif)</li> <li>「</li> </ul> | 23<br>「切り出し画像ファイル (20190915.tif) 23                                                                                                    | [切り出し]画像ファイル (20191013.tif)     23                        | [切り出し画像ファイル (20191128.tif) 23                                                                                                    |

### 1月16日、3月9日、4月3日、4月21日5月11日、5月16日 の6シーンを拡大します。 どのシーンも見事な緑の茶畑が広がっています。

緑、緑、緑で違いはなかなか…。

🛃 EISEI - [切り出し]画像ファイル (20190511.tif)[未保存]

ファイル(F) 編集(E) 表示(V) 処理(P) 出力(O) ヘルプ(H)

🌽 開< 🚺 色合成 🧼保存 🗙 閉じる 🖾 色・明るさ 🔟 色わけ 🛅 切り出し 🌳 計算 → 🗗 マーク → چ 出力 → 📓 縮尺 凡例 🛛 並べる 連動 🖉 縮小 🥬 拡大 300% 🔸

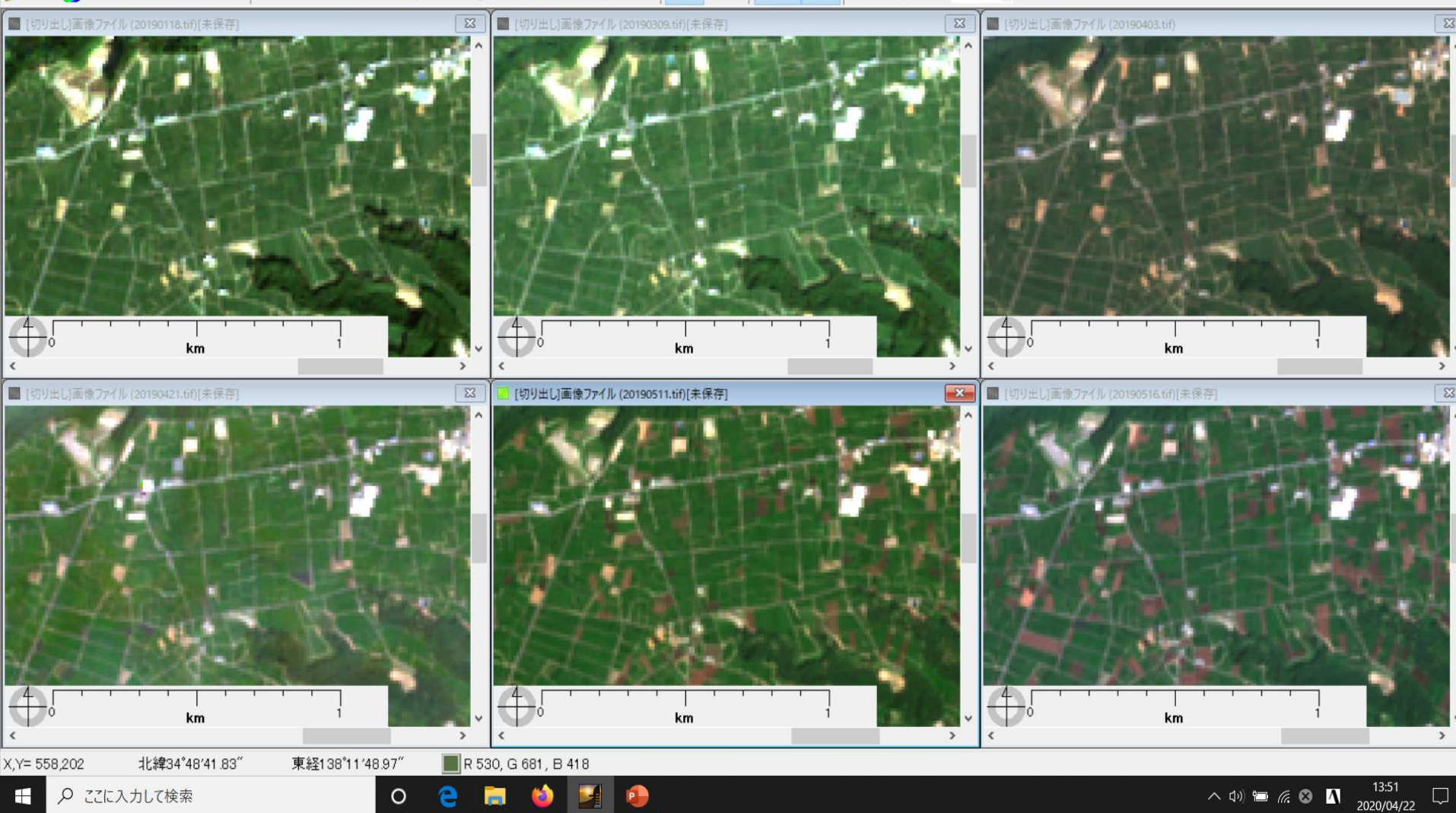

- 0 X

前頁まではトゥルーカラー画像でした。 色合成のバンドの組合せを変え、フォルスカラー画 像にします。緑の場所は赤く表現します。 茶畑と他の植物とでは赤の色合いが明らかに異なっ ています。4月13日と5月11日の観測を例にします。 でも前頁まではトゥルーカラー画像でした。 色合成のバンドの組合せを変え、フォルスカラー画 像にします。緑の場所は赤く表現します。 茶畑と他の植物とでは赤の色合いが明らかに異なっ ています。

でも、もっと何かできないのでしょうか。

#### Mail EISEI - [切り出し]画像ファイル[未保存]

ファイル(F) 編集(E) 表示(V) 処理(P) 出力(O) ヘルプ(H)

🗁 開K 🔦 色合成 🧼 保存 🗙 閉じる 🔲 邑·明るさ 🔳 色わけ 🐚 切り出し 🎔 計算 + 🗗 マーク + چ 出力 + 🏾 縮尺 凡例 🗌 並べる 連動 🔎 縮小 🔊 拡大 200% 🔹

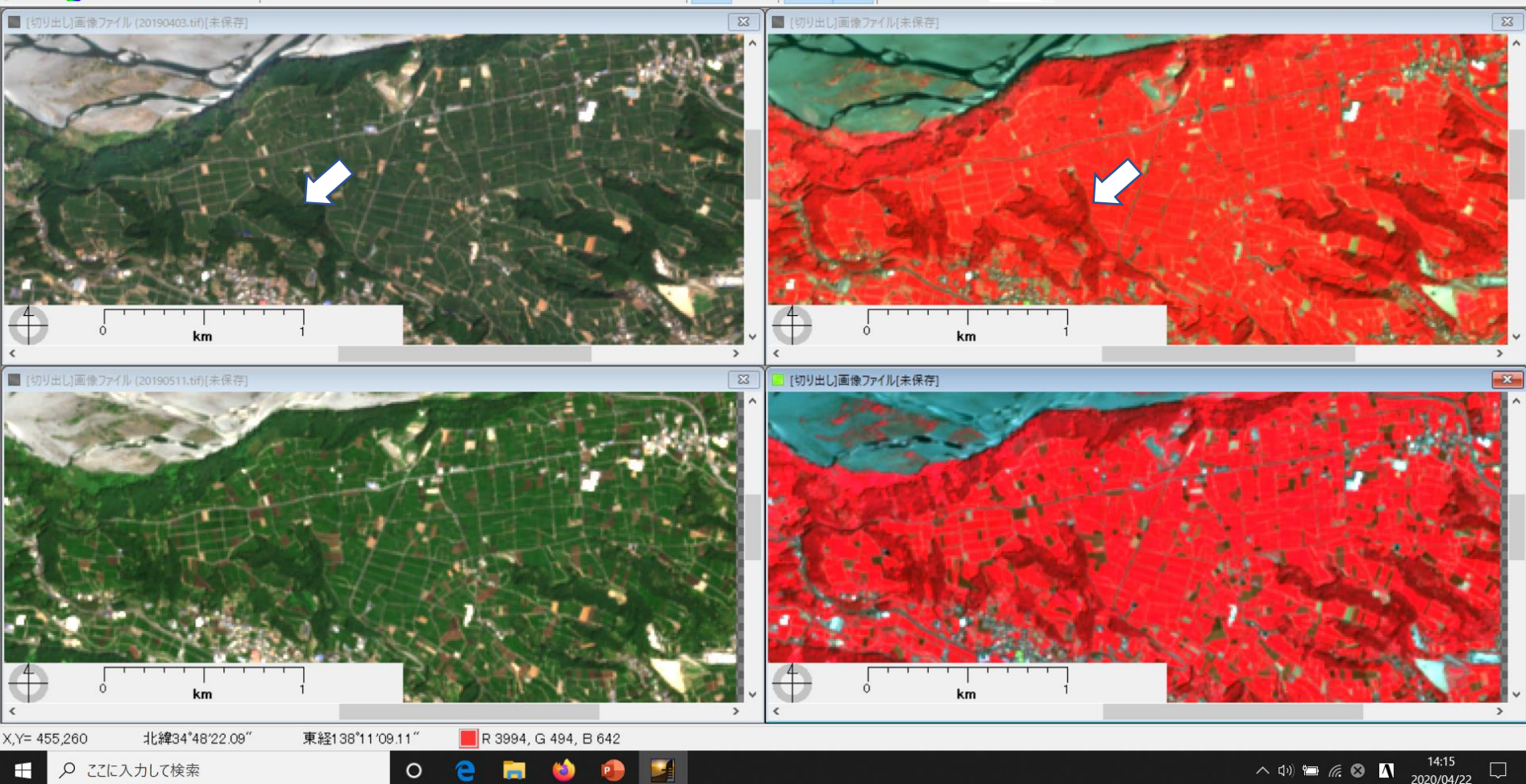

- 0 X

**4** 「植生指数」を計算してみましょう。衛星データ分析ソフトは、各バンドのデータを 計算処理して結果を画像にしてくれます。調べたい場所にカーソルをおくと、植生指数が表示されます。もちろんその場所の位置情報も表示されます。植生指数は0~1の数値です。 1に近いほどいきいきした茶畑です。

「緑」いっぱいの茶畑の、どこが特に元気な茶畑なのかわかります。 すでに何年も前から、茶畑の様子の研究を人工衛星からの観測データを用いることをJAXAで もすすめています。

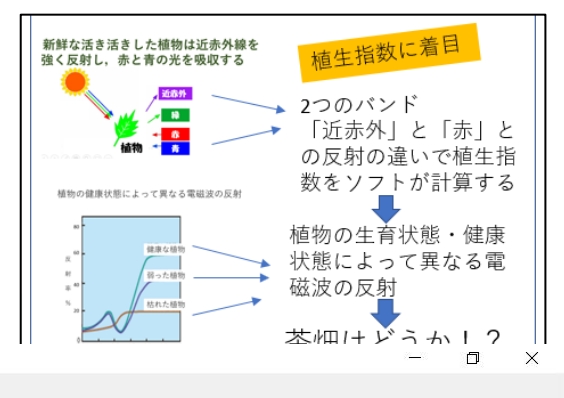

Mail EISEI - [切り出し]画像ファイル:[切り出し]画像ファイル[未保存]

ファイル(F) 編集(E) 表示(V) 処理(P) 出力(O) ヘルプ(H)

📂 開< 🔵 色合成 🧼保存 🗙 閉じる 🛛 🛋 色・明るさ 🔳 色わけ 🐚 切り出し 🌩 計算 + 🗗 マーク + 💩 出力 + 🛛 縮尺 🛛 凡例 🗌 並べる 連動 🗇 縮小 🔑 拡大 400% 🔸

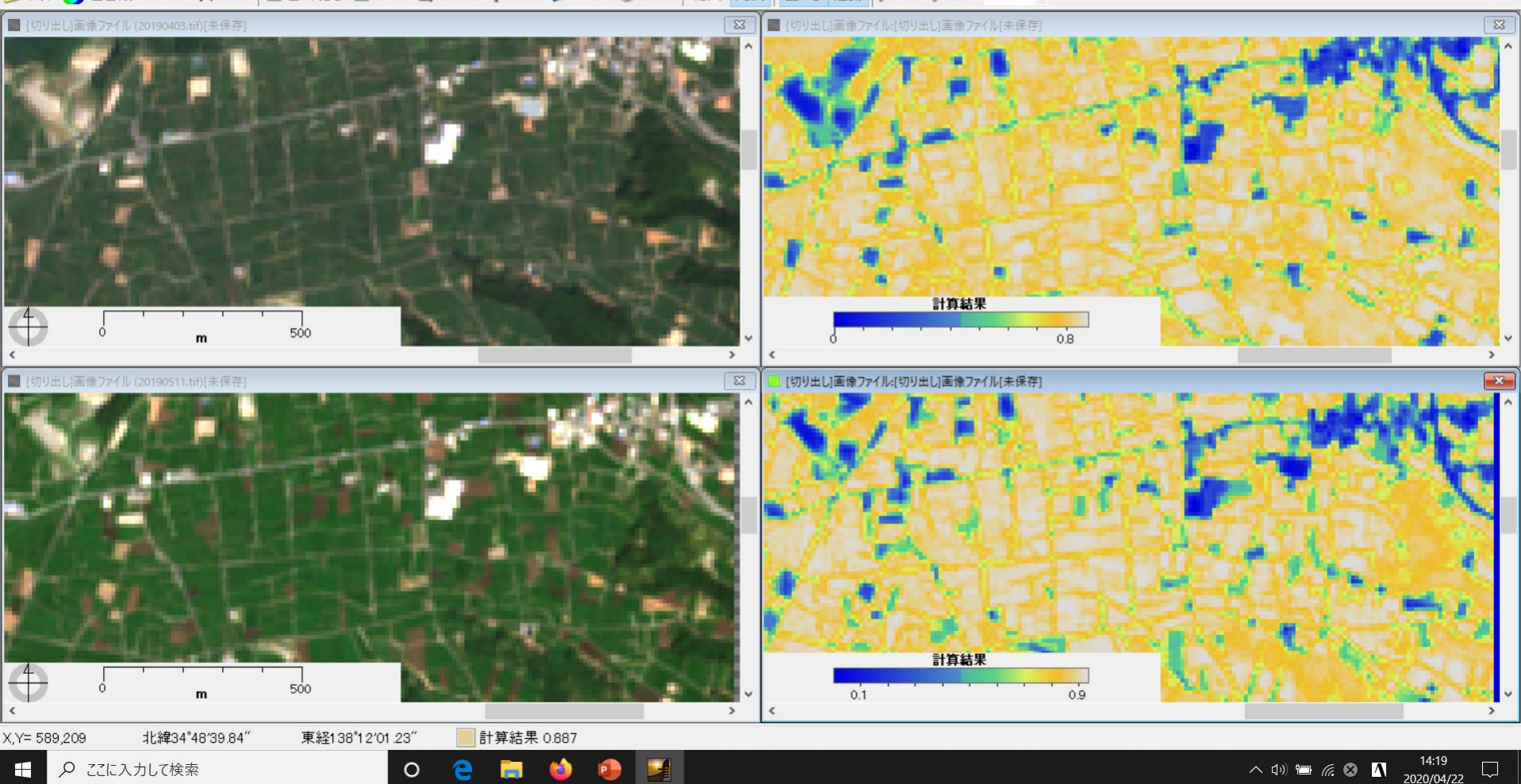

日本の各地でお茶は栽培されています。衛星データで調べたことを現地で確 認したら、「おや」「まあ」「ふーん」が深まるでしょう。 「衛星データ」は「現地」ではありません。 みなさんが「現地」を探ってみてください。

#### 全国どこでも身近にできるのは「お天気」かもわかりません。

\*富士山静岡空港にお出かけの機会が あったら、茶畑を今までとは異なる見 方でながめてください。 \*関係データは昨年度のものです。

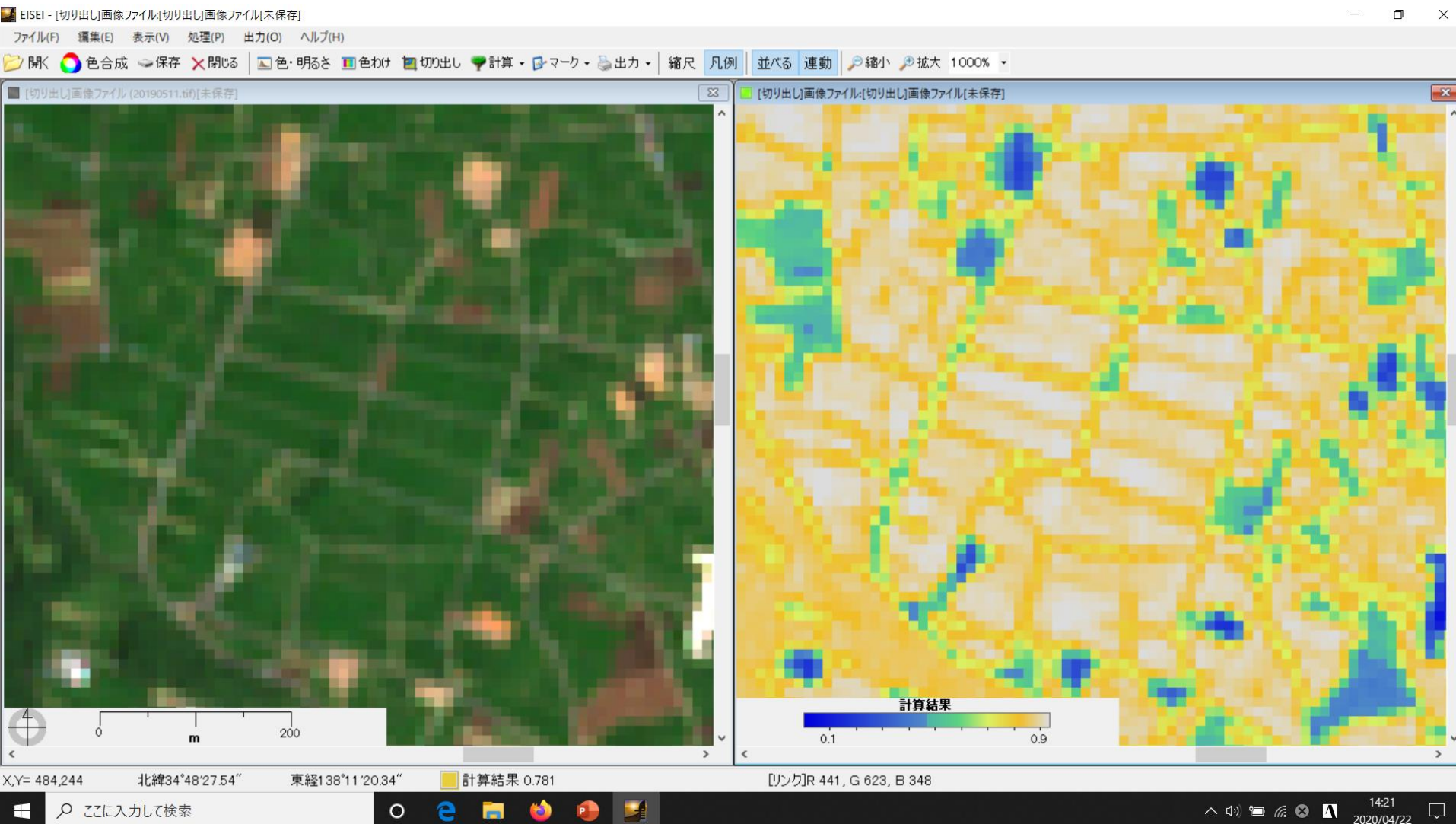

**(**a)

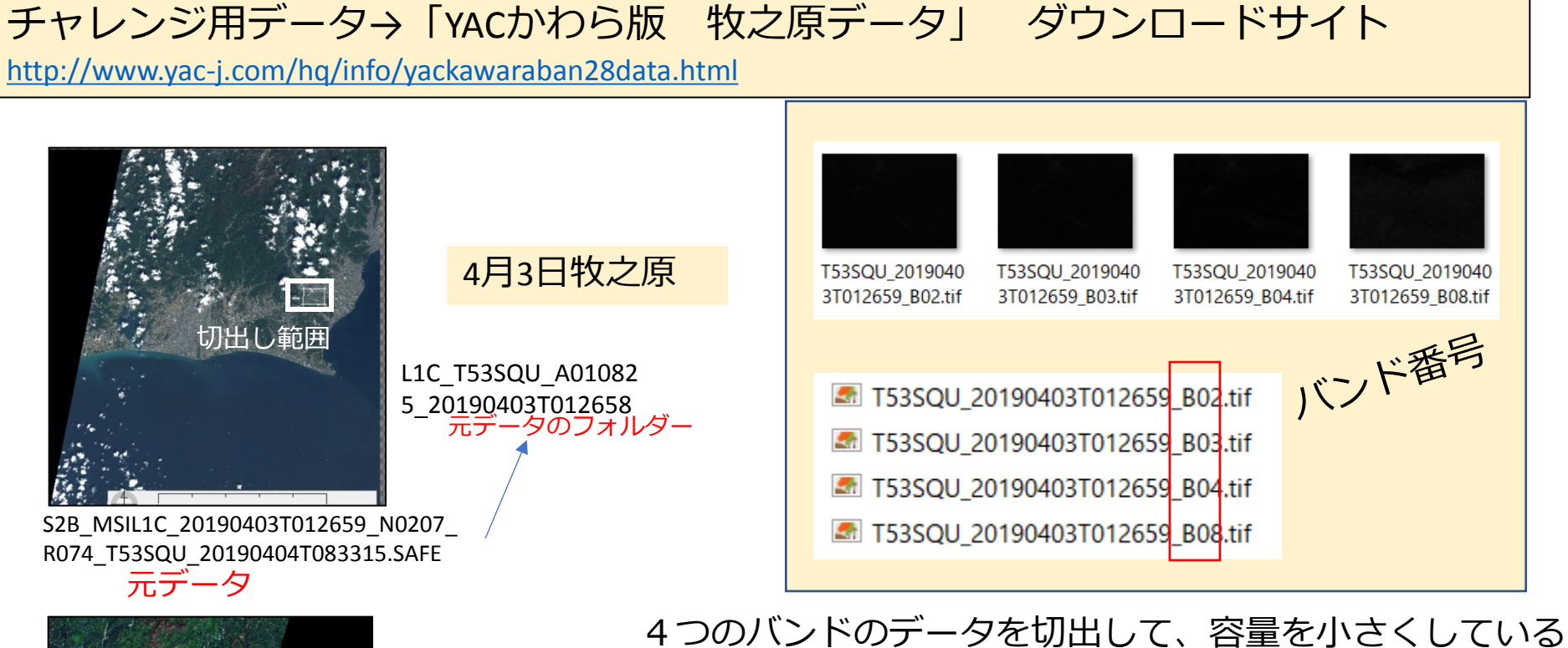

5月11日牧之原

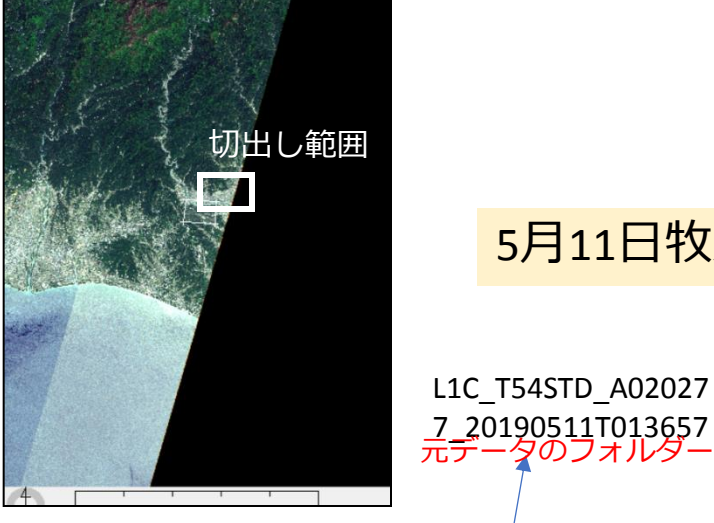

S2A\_MSIL1C\_20190511T013701\_N0207\_R 117 T54STD 20190511T033044.SAFE

元データ

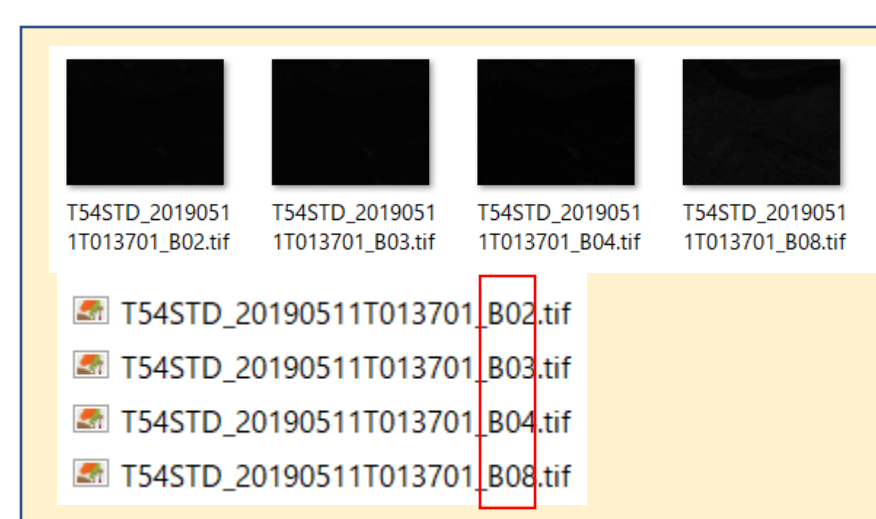

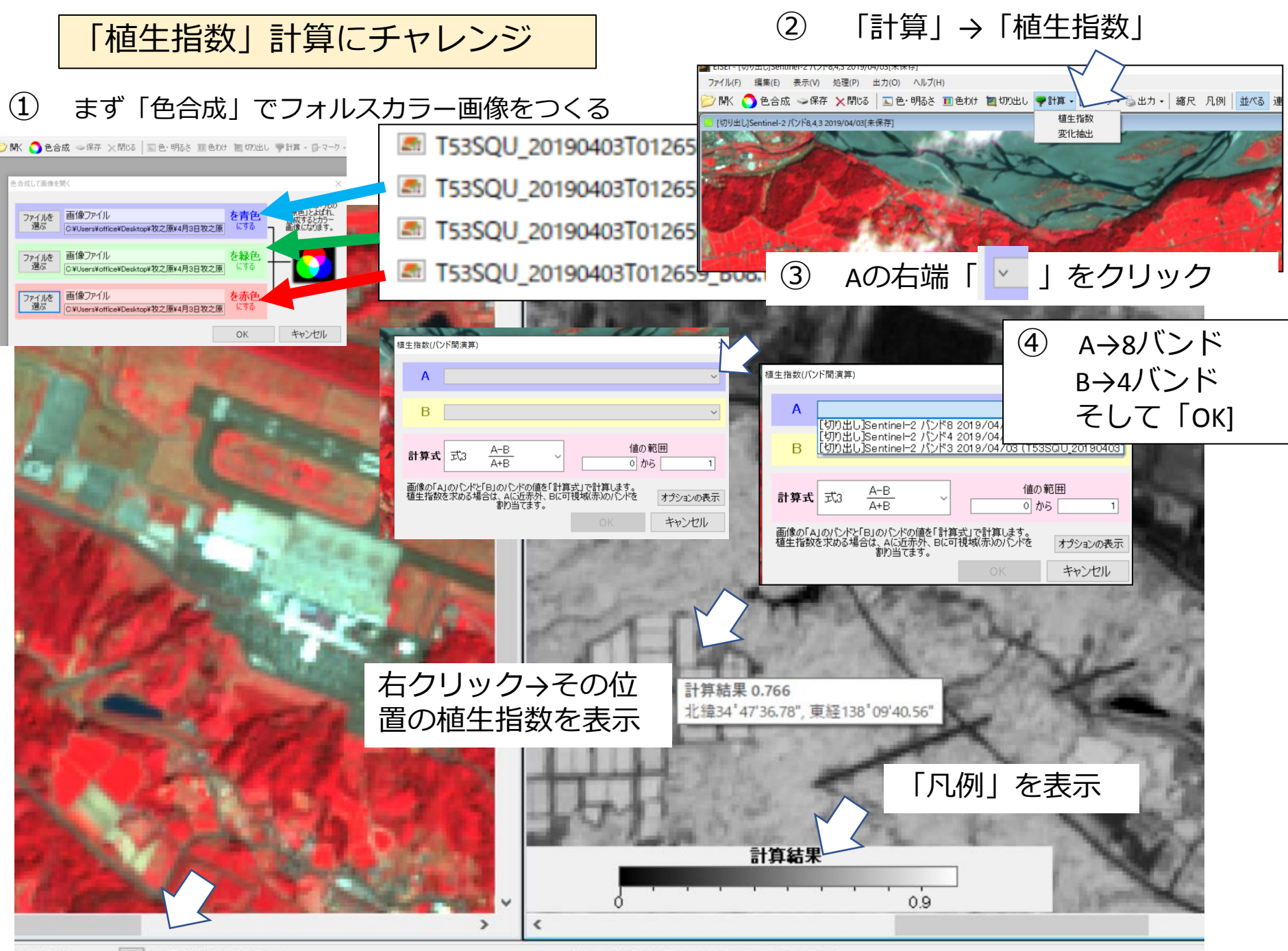

40.56″ 計算結果 0.766

[リンク]R 0.395, G 0.052, B 0.080

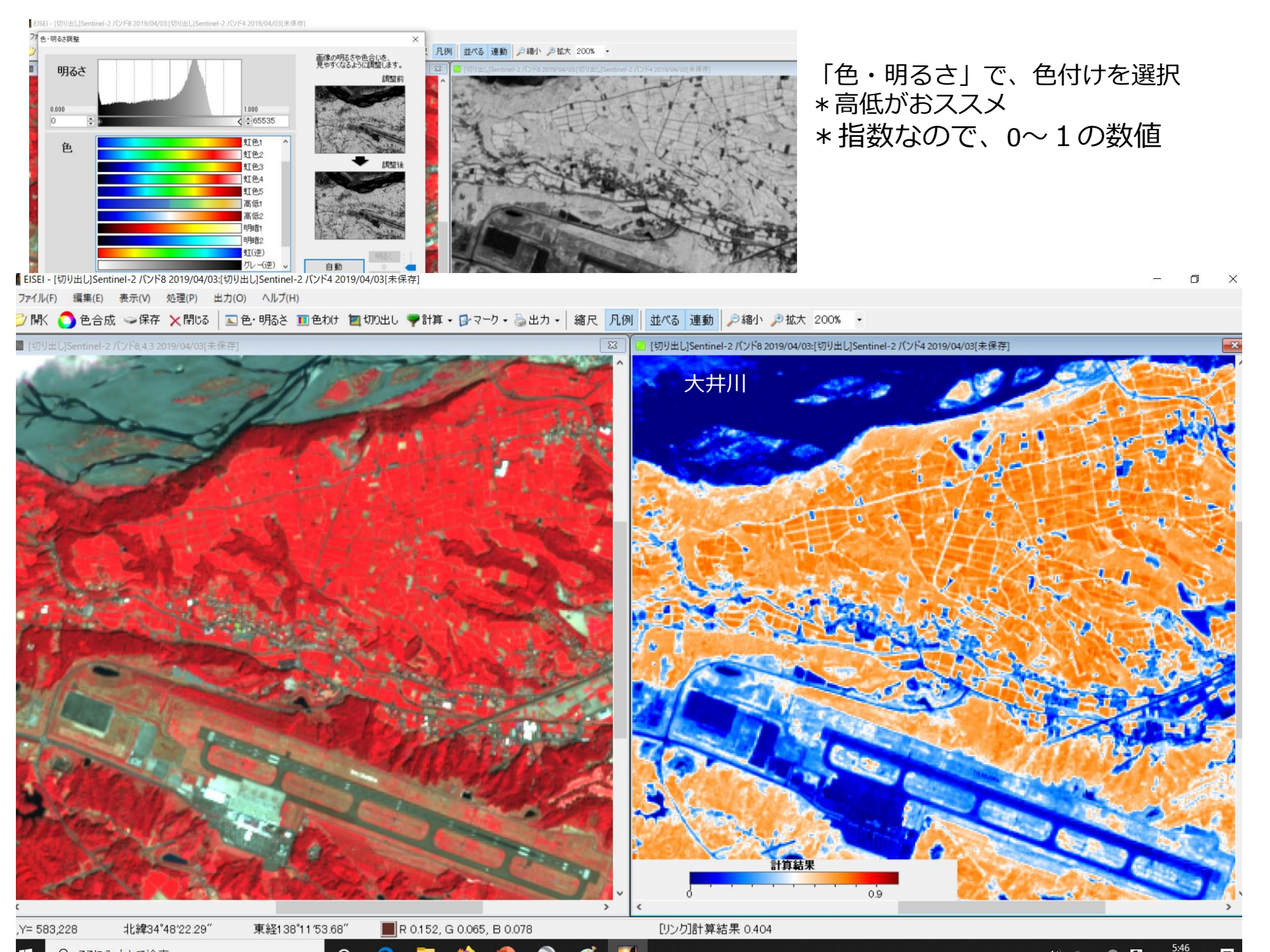